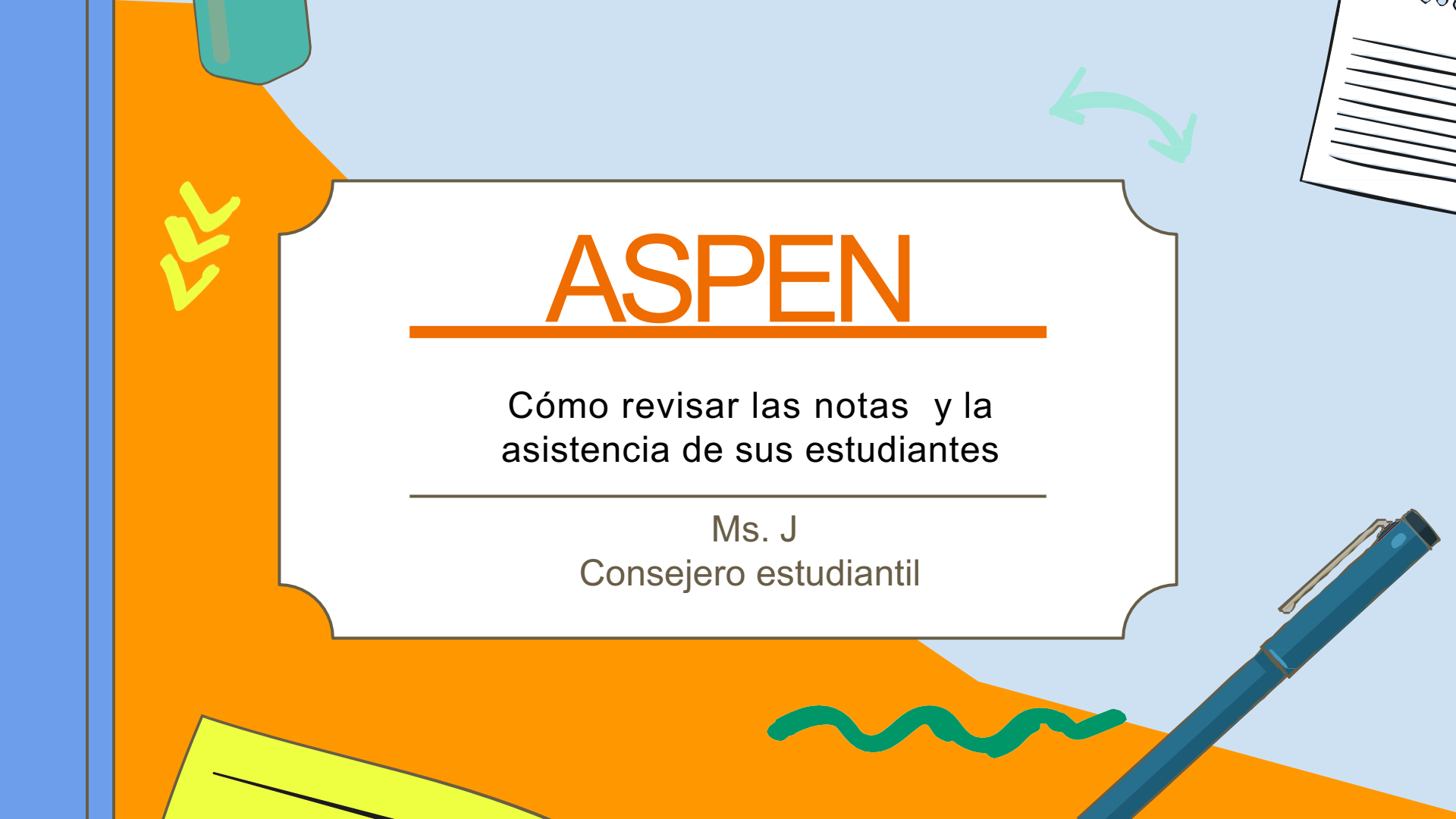

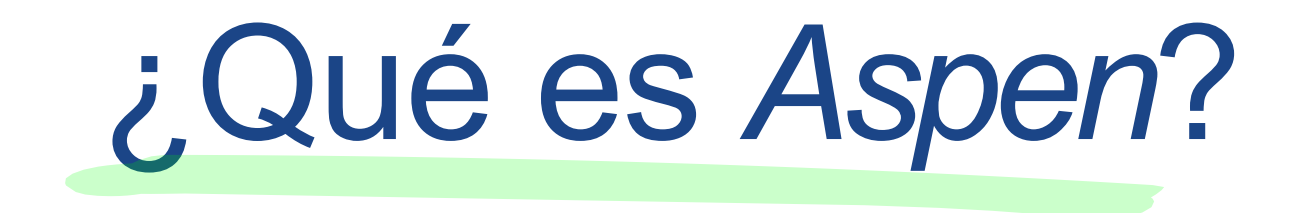

- Aspen es una herramienta en línea que mantiene un registro de las notas, la asistencia y las tareas.
- Sus padres/tutores también tienen acceso a Aspen para mantenerse informados de qué hace y cómo le va en la escuela.

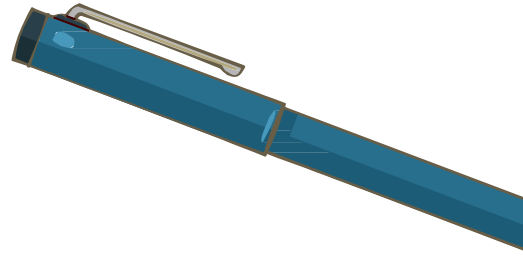

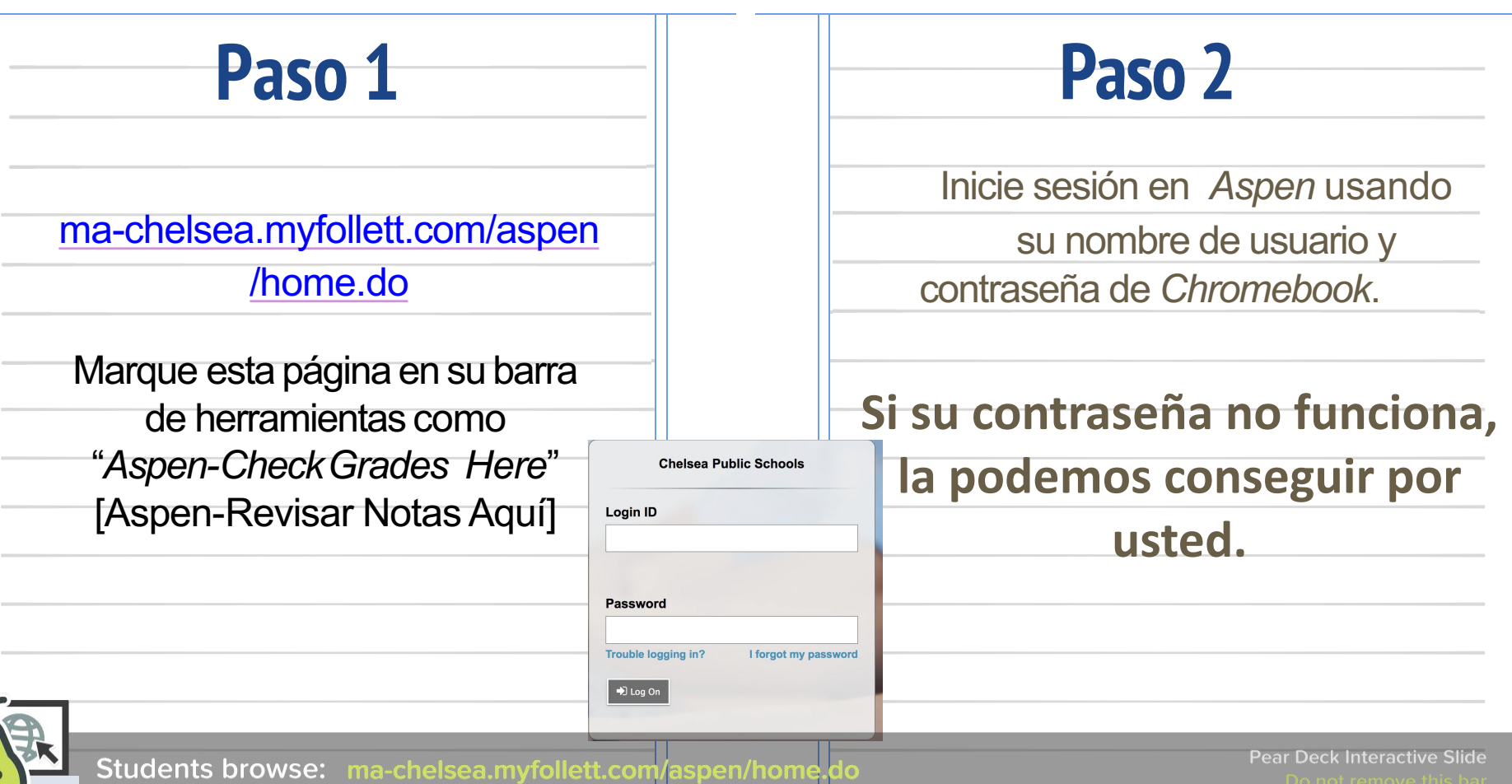

### Paso 3 – Pregunta de seguridad

Si su estudiante no ha usado A*spen* antes, necesitarán escoger un pregunta de seguridad. Este paso debería ser realizado con su estudiante para que sepan responder a la pregunta. Su dirección de correo electrónico debería ser: username@chelseaschools.com Necesitará escoger una pregunta de seguridad sobre su hijo/a. Necesitan saber la respuesta a la pregunta Escriba la respuesta 2 veces (de la misma manera) Haga clic en "submit" [enviar]

#### Security Preferences Update To enable self serve password recovery, please provide the following information aldrichc Primary email Security question × Security answer ..... Confirm answer C Submit 🗙 Cancel Security Preferences Update To enable self serve password recovery, please provide the following information Primary email matabenika@chelseaschools.com Security question What city did your father grow up in? Security answer What city did your mother grow up in? What city Confirm answer What is your father's middle name? What is your favorite vacation spot? X Cance C Submit What is your mother's maiden name? Who is your favorite actor, musician, or artist? Who is your favorite athlete? Who is your favorite author?

| Primary email     | matabenika@chelseaschools.com |
|-------------------|-------------------------------|
| Security question | What city were you born in?   |
| Security answer   | •••••                         |
| Confirm answer    |                               |

## Paso 4: Pestaña de lo académico

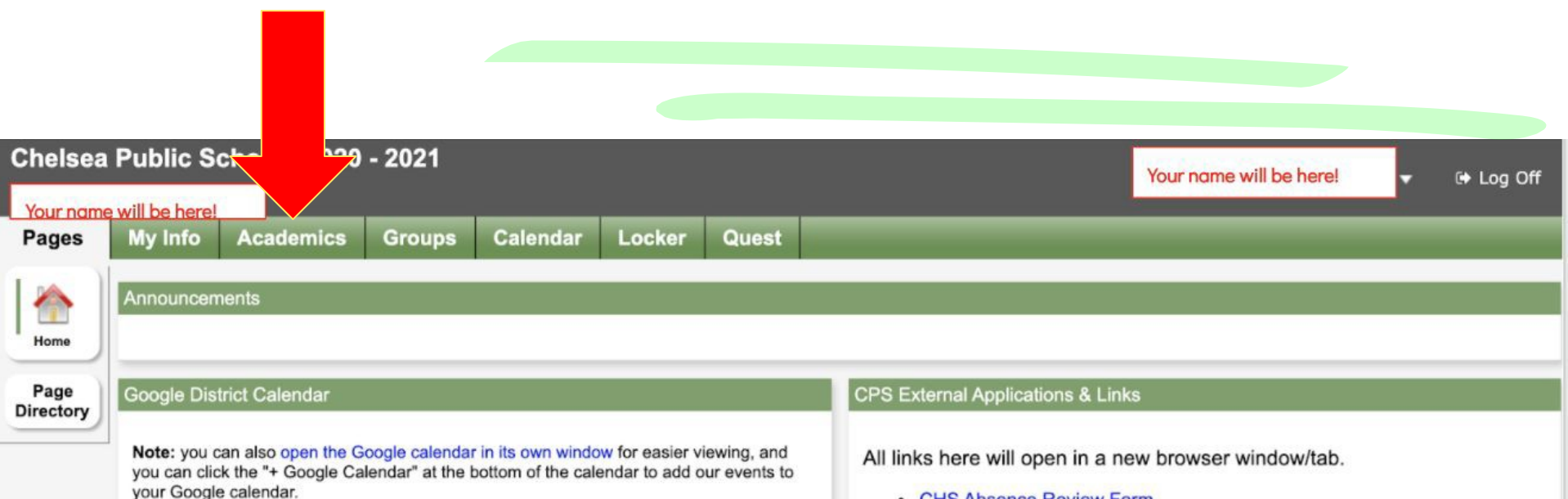

CHS Absence Review Form

Clique arriba sobre "Academics" [académico]

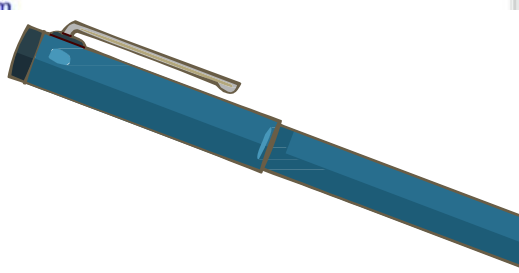

## Paso 5: Notas y asistencia

PARA VER LAS NOTAS DE SU ESTUDIANTE:

Haga clic sobre la clase donde está subrayado en azul

| Pages      | My Info | Academics    | Groups         | Calendar    | Locker     | Quest           |                              |               |                    |             |              | Y   |
|------------|---------|--------------|----------------|-------------|------------|-----------------|------------------------------|---------------|--------------------|-------------|--------------|-----|
| lasses     |         |              |                |             |            |                 |                              |               |                    |             |              |     |
| Details    | Option  | n ports      | s 🕶 🛛 Help 🔻   | Search      | on Term    | 9               | 70 III a-z                   |               |                    |             |              |     |
| Assignment | s       |              |                |             |            | 0 of            | 11 selected                  |               | Current Year       | ✓ C         | Current Term |     |
| Attendance |         |              | Course         | Term        | Teacher    |                 |                              |               | Primary Staff > En | nail1       | Clssr        | m C |
|            |         | Inc. dent On | line Ind Onlin | ne-001 1234 |            |                 |                              |               |                    |             |              |     |
|            |         | Math/Gr 6    | W216-00        | 01 1234     | Rodrigue   | z, Cindy I; Che | erone, Lara Ann; Nollett, El | aine          | rodriguezc@chelse  | aschools.co | om S411      |     |
|            |         | Math 2/Gr 6  | W221-00        | 01 1234     | Rosa, Ch   | ristine         |                              |               | rosac@chelseasch   | ools.com    | S416         |     |
|            |         | ELA/Gr 6     | W112-00        | 01 1234     | Cherone,   | Lara Ann; Sch   | nwaeber, Carlie Emma; No     | llett, Elaine | schwaeberc@chels   | easchools.  | com S418     |     |
|            |         | Sci/Gr 6     | W412-00        | 01 1234     | Ferraz, S  | tephanie B; No  | ollett, Elaine               |               | ferrazs@chelseasc  | hools.com   | S412         |     |
|            |         | Hist/Gr 6    | W321-00        | 01 1234     | Aldrich, C | Chelsey Lynn; I | Nollett, Elaine              |               | aldrichc@chelseas  | chools.com  | S415         |     |
|            |         | Art/Gr 6     | W612-00        | 01 1UA      | Porto, Je  | nnifer P        |                              |               | portoj@chelseasch  | ools.com    | S-Art        |     |
|            |         | Tech/Gr 6    | W812-00        | 02 2UA      | Coughlin   | Charles         |                              |               | coughlinch@chelse  | aschools.co | om S-Tech    | h   |
|            |         | Health/Gr 6  | W752-00        | 03 3UA      | Comeiro,   | Anthony         |                              |               | comeiroa@chelsea   | schools.cor | m            |     |
|            |         | PE/Gr 6      | W712-00        | 04 4UA      | Derori, A  | ziz J           |                              |               | deroria@chelseasc  | hools.com   | S-Gyn        | n   |
|            |         | Music/Gr 6   | W652-00        | 05 5UA      | Carubia,   | Melanie D       |                              |               | carubiam@chelsea   | schools.cor | m S-Mus      | sic |

#### Verá las notas y la asistencia para la clase.

| Pages      | My Info   | Academics                          | Group          | s (     | Calend    | ar   | Locker | Quest   |         | _     |
|------------|-----------|------------------------------------|----------------|---------|-----------|------|--------|---------|---------|-------|
| Classes    | :: W113-0 | 01 - ELA/Gr                        | 7              |         |           |      |        |         |         |       |
| Details    | Optic     | ons Repor                          | ts <b>▼</b> He | elp 🔻   |           |      |        |         |         |       |
| Assignment | is 🗙 Ca   | ancel                              |                |         |           |      |        |         |         |       |
| Attendance |           |                                    |                |         |           |      |        |         |         |       |
|            | Teach     | er                                 | Murphy, A      | lyssa ; | Bailey, D | amon |        | C       | assroom | S311  |
|            | Atte      | Attendance Summary Average Summary |                |         |           |      |        |         |         |       |
|            | Туре      | e SUN                              | I QT1          | QT2     | QT3       | QT4  | Year   | Categor | у       | SUM   |
|            | Abse      | ent 0                              | 4              | 1       | 0         | 0    | 5      | Нотеми  | Weight  | 20.0% |
|            | Tard      | у О                                | 0              | 1       | 0         | 0    | 1      |         | Avg     |       |
|            | Disn      | nissed 0                           | 0              | 0       | 0         | 0    | 0      |         | Weight  | 25.0% |

## Paso 5: Notas y asistencia

# Paso 5: Notas y tareas

| Pages       | My Info | Academics Groups                 | Calendar Locker       | Que  | st                                 |
|-------------|---------|----------------------------------|-----------------------|------|------------------------------------|
| Classes     |         |                                  |                       |      |                                    |
| Details     | Optio   | ons • Reports • Help •           | Search on Term        | ٩    | Y = a-z                            |
| Assignments |         |                                  |                       | 1    | 1 of 11 selected Ø                 |
| Attendance  |         | Description                      | Course                | Term | Teacher                            |
|             |         | SCI/GD7                          | K431-002              | 1234 | Muratore, Thomas ; Cameron, Paul R |
|             | .0      | TH-2/7/PC                        | K234-002              | 1234 | Ball, Briana                       |
|             | 0       | MATH-NZ/PC                       | K232-002              | 1234 | Micheli, Sean                      |
|             | 0       | HIST/GD7                         | K331-001              | 1234 | Boyd, Anne ; Cameron, Paul R       |
|             |         | LIT/GR7                          | K121-002              | 1234 | Smith, Shannon M; Diachisin, Gina  |
|             | 0       | PE/GR7                           | K731-004              | 1234 | Freeley, Edward J                  |
|             |         | HEALTH/GR7                       | K771-004              | 1234 | Ricci, Nicholas                    |
|             | 0       | TECH/GR7                         | K831-002              | 1234 | LaBranche, Francis M               |
|             |         | MUSIC/GR7                        | K671-001              | 1234 | Goldberg, Samantha                 |
|             | 0       | ART/GR7                          | K631-003              | 1234 | Litchfield, Kara B                 |
|             | 0       | Middle School Intervention Perio | d MS-Intervention-007 | 1234 |                                    |

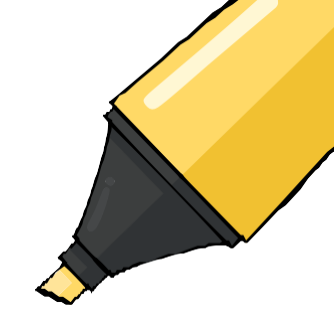

### PARAVER LASTAREAS:

- 1. Revise la caja al lado de clase
- 2. Haga clic en assignments [tareas]